## **Hurtigveiledning: Bruke Cyclo G6®-laser med Sweep** Management-programvare og MicroPulse P3®-leveringsenheten\*

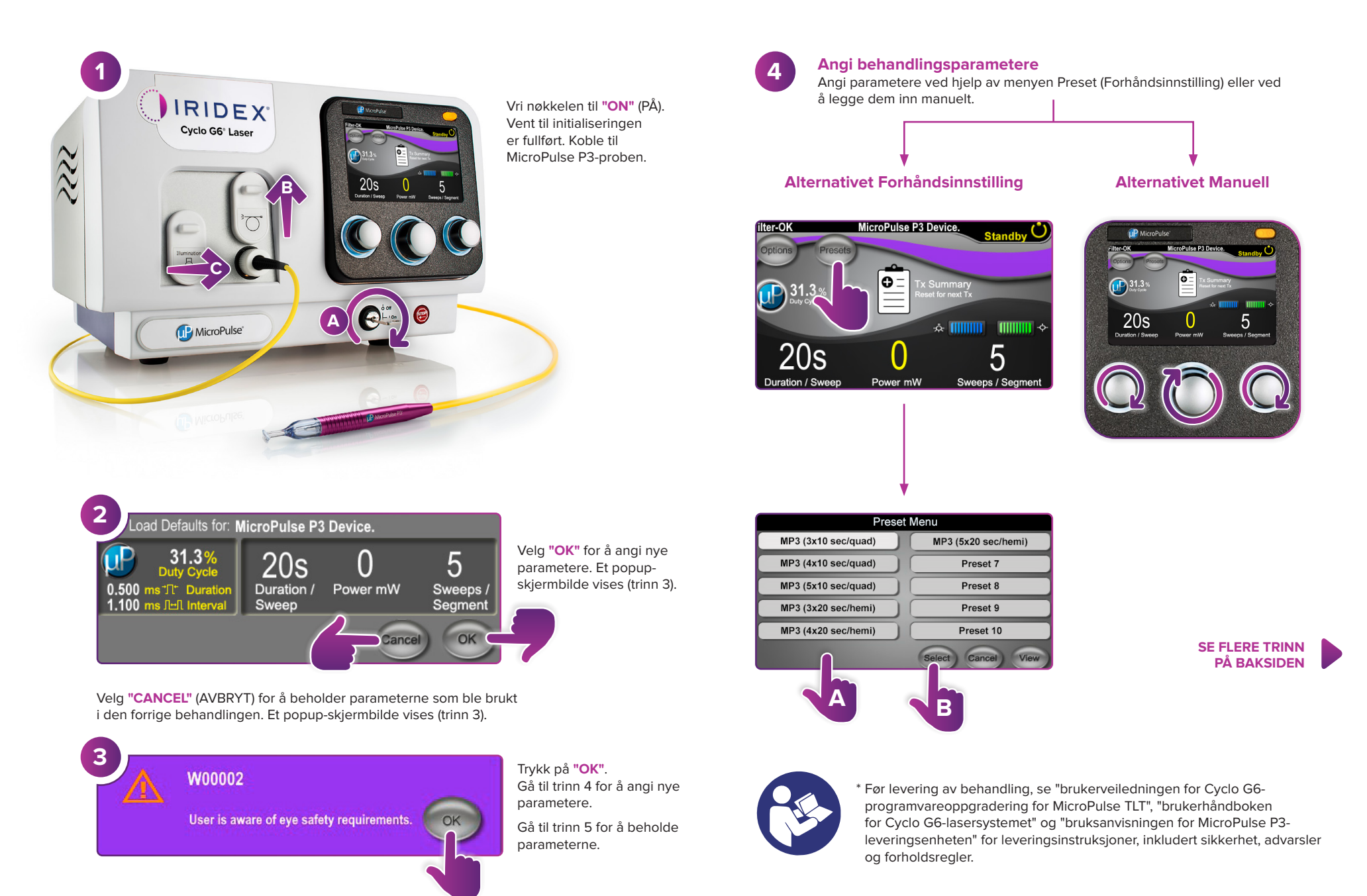

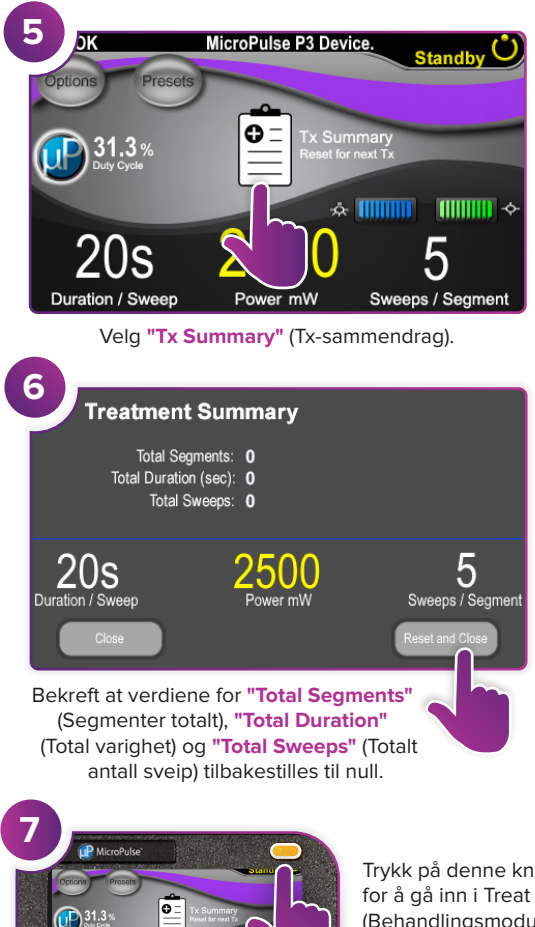

Trykk på denne knappen for å gå inn i Treat (Behandlingsmodus) (aktivere laser).

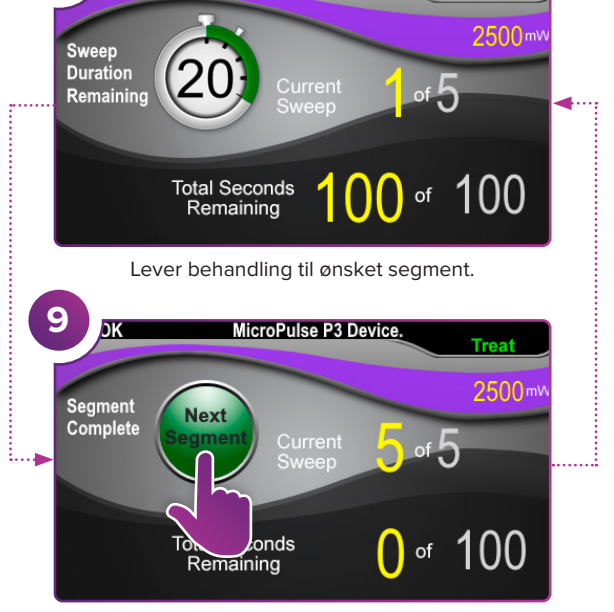

MicroPulse P3 Device.

8

Trykk for å tilbakestille verdiene. Gjenta trinn 8 for å behandle neste segment. Når behandlingen er ferdig, fortsetter du til trinn 10.

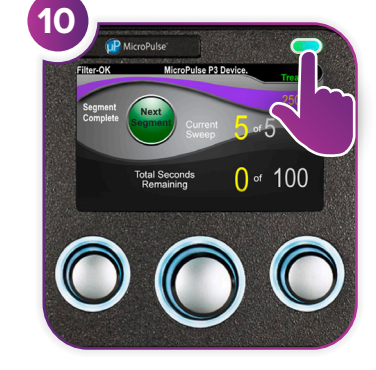

Når behandlingen er fullført, trykker du på denne knappen for å gå inn i Standby (Ventemodus) (deaktivere laser).

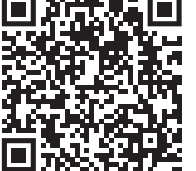

2500

5

20s

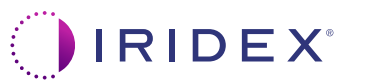

Iridex • info@iridex.com • iridexglaucoma.com © 2022 Iridex. Med enerett. Iridex, Iridex-logoen, MicroPulse, MicroPulse P3 og Cyclo G6 er registrerte varemerker som tilhører Iridex. 88305-NB.A 02.2022

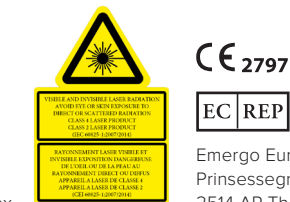

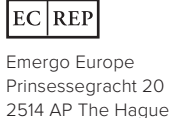

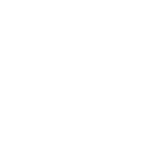

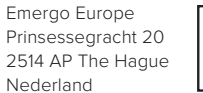

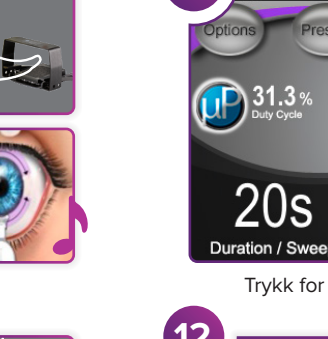

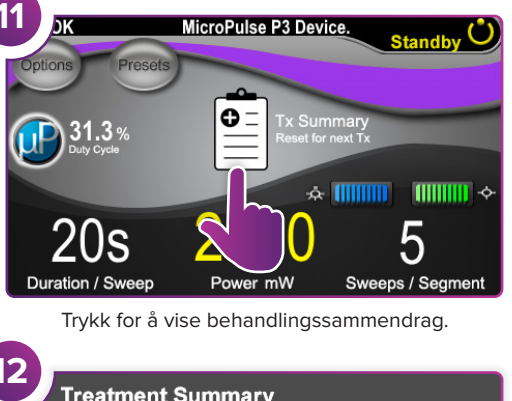

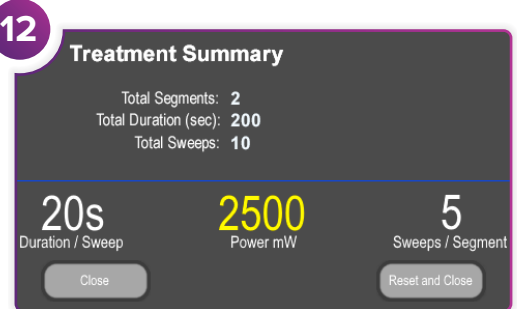

Gjennomgå behandlingssammendraget.

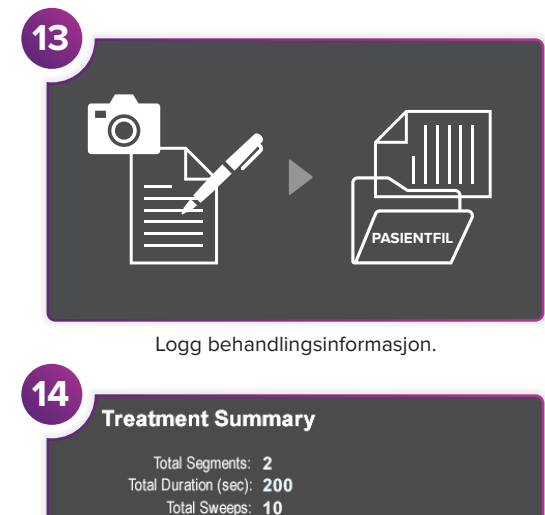

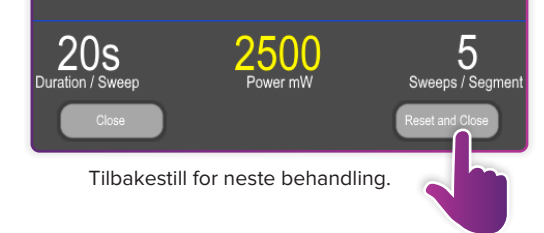